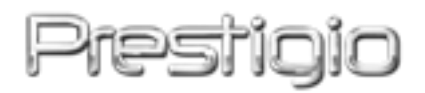

Data Racer II USB 3.0

**External HDD Enclosure** 

Manuale dell'utente

Versione 1.0

Indice

| <u>1.</u> | COME INIZIARE                                  | 3  |
|-----------|------------------------------------------------|----|
|           |                                                |    |
| 1.1       | PRECAUZIONI DI SICUREZZA                       | 3  |
| 1.2       | REQUISITI DI SISTEMA                           | 4  |
| 1.3       | CONTENUTI DEL PACCO                            | 4  |
| 1.4       | PANORAMICA DEL PRODOTTO                        | 5  |
| <u>2.</u> | FUNZIONI DI BASE                               | 6  |
| 2.1       | FUNZIONE PLUG & PLAY                           | 6  |
| 2.2       | LETTURA & SCRITTURA                            | 7  |
| 2.3       | PER RIMUOVERE IL DISPOSITIVO                   | 7  |
| <u>3.</u> | USARE IL SOFTWARE TURBO HDD USB                | 9  |
| 3.1       | PER INSTALLARE IL SOFTWARE                     | 9  |
| 3.2       | USO DEL SOFTWARE                               | 11 |
| 3.3       | RIMOZIONE SICURA DEL PRODOTTO                  | 11 |
| 3.4       | CONFIGURARE I SETTAGGI                         | 13 |
| 3.5       | Altro                                          | 13 |
| <u>4.</u> | APPENDICE                                      | 15 |
| 4.1       | SPECIFICHE DEL PRODOTTO                        | 15 |
| 4.2       | SUPPORTO TECNICO E INFORMAZIONI SULLA GARANZIA | 15 |
| 4.3       | DECLINAZIONE DELLA RESPONSABILITÀ              | 15 |

## 1. Come iniziare

Grazie per l'acquisto di Prestigio Data Racer II USB 3.0, un elegante HDD locale ad alto rendimento. Lei ha fatto una eccellente scelta e noi speriamo che potrà godere di tutte le sue capacità. Il prodotto offre un nuovo concetto di hard disk mobile. Per favore leggete il manuale utente attentamente prima di usare il prodotto, e seguite tutte le procedure descritte in questo manuale per godere a pieno di tutte le caratteristiche del prodotto.

## 1.1 Precauzioni di sicurezza

Si prega di osservare tutte le precauzioni di sicurezza prima di usare Prestigio Data Racer II USB 3.0. Si prega di seguire tutte le procedure delineate in questo manuale per usare correttamente il dispositivo.

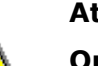

### Attenzione:

Questo simbolo indica azioni che potrebbero portare ad una grave lesione per il personale che opera sul dispositivo o danni al dispositivo stesso, se ignorati o non correttamente gestiti.

- Non tentare di disassemblare o alterare alcuna parte del dispositivo non descritto sul manuale.
- Non posizionare il dispositivo in contatto con l'acqua o qualsiasi altro liquido.
   Il dispositivo non è predisposto per resistere ai liquidi di nessun tipo.
- In caso di un liquido entro nel dispositivo, disconnettere immediatamente la periferica dal computer. Ulteriore utilizzo del dispositivo può causare incendi o scosse elettriche. Consultare il distributore del prodotto o il più vicino centro di supporto.
- Per evitare il rischio di scosse elettriche, non connettere o disconnettere con le mani bagnate.
- Non collocare il dispositivo nei pressi di una fonte di calore o esporlo direttamente ad una fiamma o una fonte di calore.
- Non collocare il dispositivo in prossimità di apparecchiature che generano forti campi elettromagnetici. L'esposizione a forti campi magnetici può causare malfunzionamenti, corruzione o perdita di dati.

## 1.2 Requisiti di sistema

Qui di seguito sono elencati i minimi requisiti hardware e software che devono essere soddisfatti per assicurare il corretto funzionamento del dispositivo.

- Computer : IBM PC/AT compatibile con Personal computers, Power Macintosh, PowerBook, iMAC, o iBook
- Sistemi operativi supportati da USB 3.0: IBM PC Compatibile : Microsoft Windows 2000/XP/Vista/7
- Sistemi operativi supportati da USB 2.0: IBM PC Compatibile : Microsoft Windows 2000/XP/Vista/7 Mac OS : Mac OS 9.x e 10.x o di più (solo il formato FAT32) Linux : Linux 2.6 o di più (FAT32 format only)
- Memory: Minimo 32MB del RAM
- Porta USB 3.0
- Autorità:
   Amministratore
- Spazio libero sull'hard disk non meno di 32 MB

# 1.3 Contenuti del pacco

| Descrizione                                 | Quantità |
|---------------------------------------------|----------|
| Dispositivo Prestigio Data Racer II USB 3.0 | 1        |
| Cavo USB 3.0 (1m)                           | 1        |
| Custodia protettiva in pelle                | 1        |
| Manuale AVG con serial number               | 1        |
| Guida rapida e serial number adesivo giallo | 1        |
| Scheda di garanzia                          | 1        |

# 1.4 Panoramica del prodotto

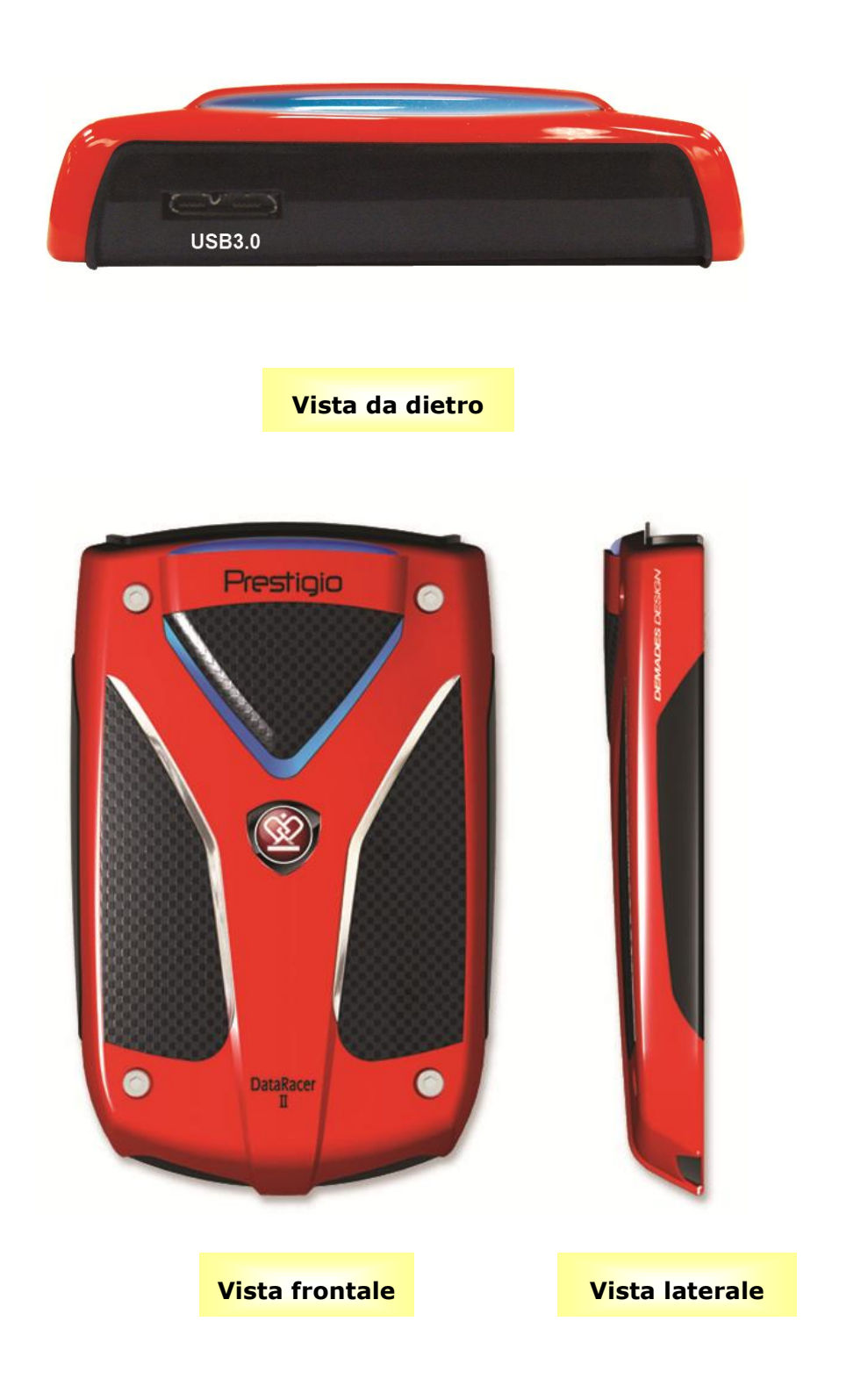

## 2. Funzioni di base

## 2.1 Funzione Plug & Play

| 🔾 Back 👻 🕥 🖌 🏂 🔎 S                                                                                    | earch 😥 Folders 🛄       | · 19                         |                                                                                                    |
|----------------------------------------------------------------------------------------------------|-------------------------|------------------------------|----------------------------------------------------------------------------------------------------|
| ddress 😼 My Computer                                                                                  |                         |                              | Image: Second second second |
| System Tasks                                                                                          | Files Stored on This Co | mputer                       |                                                                                                    |
| <ul> <li>View system information</li> <li>Add or remove programs</li> <li>Change a setting</li> </ul> |                         | D                            |                                                                                                    |
| Other Places                                                                                          | Shared Documents        | Administrator's<br>Documents |                                                                                                    |
| My Documents                                                                                          | Hard Disk Drives        |                              |                                                                                                    |
| Control Panel                                                                                         | 84-                     | ~                            |                                                                                                    |
| Details                                                                                               |                         |                              |                                                                                                    |
| My Computer                                                                                           |                         |                              |                                                                                                    |

### Porta USB3.0

- Connettere il cavo USB3.0 al dispositivo Prestigio DataRacer II USB3.0.
- 2. Connettere il cavo USB3.0 alla porta USB3.0 sul PC o notebook
- 3. Il dispositivo è ora pronto all'uso.

### NOTA:

La connessione USB3.0 è compatibile solo con sistema operativo Windows.

### Porta USB 2.0

Nel sistema Windows quando si connette il dispositivo nella porta USB del computer, un'icona **Prestigio Data Racer II USB 3.0** apparirà nella schermata di risorse di computer come mostrato nell'immagine.

Sulle macchine **Macintosh**, si può notare l'icona del disco nel "Desktop" una volta che si collega il dispositivo nella porta USB. Prima di utilizzare il dispositivo, si prega di formattare il dispositivo in un file compatibile MAC (solo il formato FAT32).

In **Linux** OS, si può montare il dispositivo eseguendo le istruzioni di seguito.

- Controllare le informazioni del dispositivo dev/s\*, scritte sotto il Mount point.
- Fare una directory in /media (es: mkdir/media/prestigio)
- Dopo, eseguire sudo mount -t ntfs-3g/dev/sdb1/media/prestigio -o force (se mount point è /dev/sdb1)

## 2.2 Lettura & Scrittura

È possibile recuperare o salvare file nel dispositivo quando è operato come disco rigido. L'operazione lettura/scrittura del dispositivo è la stessa di un disco rigido.

## 2.3 Per rimuovere il dispositivo

Per ridurre i rischi di perdita di dati su Windows XP e Vista OS, si prega di seguire le procedure di rimozione di seguito:

 Può trovare l'icona di rimozione in sicurezza nel suo computer nell'area notificazioni.

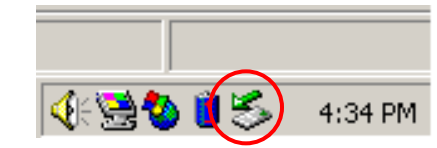

- Dopppio clic sull'icona di rimozione sicura; la finestra Unplug or
   Eject Hardware si aprirà immediatamente.
- Selezionare il dispositivo da rimuovere. In seguito fare clic sul pulsante di Stop. Ora è possibile scollegare il dispositivo dalla porta USB del computer.

| 🅉 Unplug or Eject Hardware                                                                                                    | ? ×                 |
|----------------------------------------------------------------------------------------------------|---------------------|
| Select the device you want to unplug or eject, and then click Sto<br>Windows notifies you that it is safe to do so unplug the device fro<br>computer. | op. When<br>om your |
| Hardware devices:                                                                                                    |                     |
| 😂 USB Mass Storage Device                                                                                                    |                     |
| USB Mass Storage Device at Location 0                                                                                                    |                     |
| Properties S                                                                                                    | <u>ì</u> top        |
| Display device components                                                                                                    |                     |
| Show Unplug/Eject icon on the taskbar                                                                                                    | lose                |

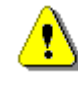

### **Attenzione:**

Prima di rimuovere il dispositivo USB, assicurarsi che il LED non lampeggia. Se il LED lampeggia velocemente vi è in corso un traffico di dati tra il computer host e la periferica USB. Non rimuovere il dispositivo USB in questo momento, altrimenti ci potrebbe essere una perdita o danni ai dati Prestigio Racer I.

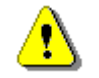

#### Attenzione:

Se non si seguono le procedure di rimozione sicura sui sitemi operativi: Windows, Windows xp e Windows Vista, si può verificare la perdita di dati a causa del problema "Write cache"

Sui sistemi operative Macintosh, è possibile trascinare l'icona del disco rimovibile nel cestino. Questa azione porterà a termine l'espulsione del dispositivo.

Sul sistema operativo Linux, si prega di seguire la procedura "demount" del dispositivo.

### 3. Usare il software Turbo HDD USB

### 3.1 Per installare il software

- Attenzione:
  - Si prega di accedere come amministratore prima di installare il software TurboHDD se il suo sistema operativo è Windows 2000/XP/Vista/7.
  - Si prega di eseguire il backup di tutti i dati critici compresi i file di installazione del software TurboHDD USB prima di installare il software.

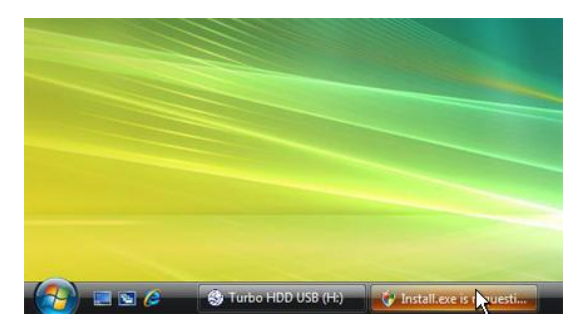

- 1. Connettere il dispositivo Hard Disk locale al PC con il cavo USB fornito.
- Una finestra si aprirà automaticamente in pop up. Si prega di selezionare l'opzione FNet Turbo HDD USB per continuare.
- Fare clic sulla finestra ridotta a icona sulla barra degli strumenti per far apparire la finestra di dialogo User Account Control.

### NOTA:

• Si prega procedere al passo 5, se non state operando su Windows Vista.

|                                              | identified program wants access to your compute             |
|----------------------------------------------|-------------------------------------------------------------|
| pefore.                                      | program unless you know where it is from or you ve used it  |
|                                              | Install.exe<br>Unidentified Publisher                       |
| Cance<br>I don't                             | el<br>know where this program is from or what it's for.     |
| <ul> <li>Allow</li> <li>I trust t</li> </ul> | his program. I know where it's from or I've used it before. |
|                                              | an galanta an an an an an an an an an an an an an           |

 Fare clic sull' opzione Allow nella finestra di dialogo User Account Control.

| * TurboHDD                                                                                                    |  |
|----------------------------------------------------------------------------------------------------|--|
| Please enter serial key                                                                                                    |  |
| FNet<br>TUTTOOTTODAUSE                                                                                                    |  |
|                                                                                                    |  |
| TurboHDD EX<br>XXXXX-XXXXX-XXXXX-XXXXX<br>GLOBAL SN-XXXXX-XXXXX-XXXXX                                                                                                    |  |
| < Back Install Cancel                                                                                                    |  |
| ≪TurboHDD <u>USB</u>                                                                                                    |  |
| Ì                                                                                                    |  |
| Please unplug and plug disk again !                                                                                                    |  |
|                                                                                                    |  |
| *TurboHDD/USB                                                                                                    |  |
| KTurboHDD (USB)       ⊻         FNet       ¾         「ひてらつけ」DD USB」       %         ⑦                                                                                                    |  |
| KTurboHDD (USB)       ⊻         FNet       ¾         TUTDOHD USE       %         ⑦       ⑦                                                                                                    |  |
| FNet   FNet   FNet   FNet   FNet   Image: State of the state of the state |  |

🖉 FNet

- Si prega di inserire la Serial Key ottenuto dall'ultima pagina della guida rapida.
- Fare clic sul pulsante **Install** per iniziare il processo di installazione.
   Fare clic su **Back** per ritornare alla pagina precedente e **Cancel** per terminare il processo.
- Dopo che l'installazione del software sarà completata con successo, si prega di rimuovere Data Racer II USB 3.0 e riconnetterlo al vostro PC di nuovo.

 Dopo una corretta installazione e attivazione l'interfaccia software TurboHDD comparirà automaticamente.

### 3.2 Uso del software

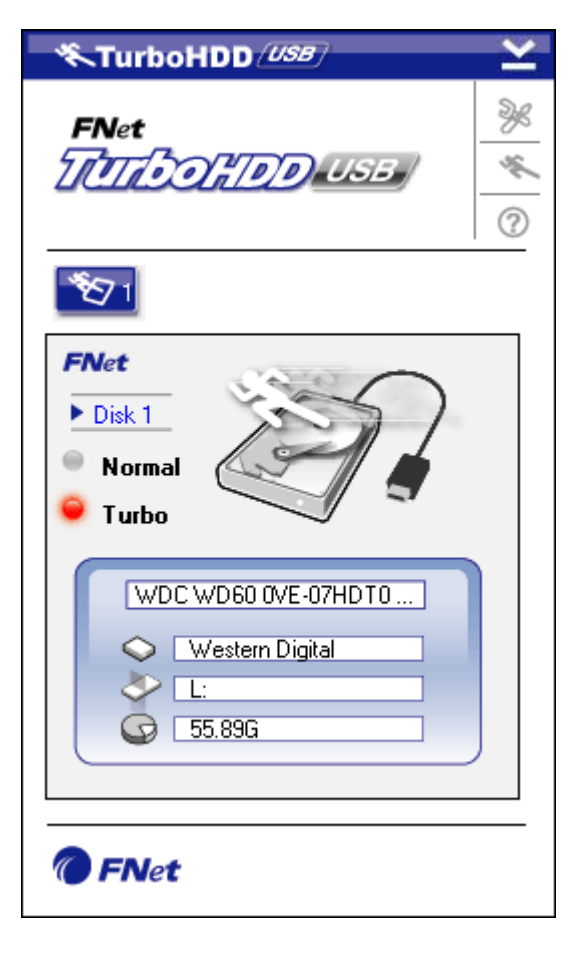

Turbo
Normal

- Fare clic sull'icona del desktop "TurboHDD USB" o fare clic su Start → Tutti i programmi → "TurboHDD USB" → "TurboHDD USB" per avviare il software.
- Una volta entrati nel menu principale, le informazioni dettagliate dell'hard disk locale saranno visualizzate nella parte inferiore dell'interfaccia. La modalità di default del software è impostata su Turbo.
- Fare clic sull'immagine "Hard Disk" per scegliere tra le modalità Turbo e quella normale.
- Modalità **Turbo**: Il software accelera la velocità trasmissione di dati e l'efficienza.
- Modalità Normale: La trasmissione dei dati è mantenuta a una velocità normale senza alcun aiuto.

### 3.3 Rimozione sicura del prodotto

| *TurboHDD (USB)                              | ~                       |
|----------------------------------------------|-------------------------|
| FNet                                         | 0 \$ %                  |
| 1                                            |                         |
| FNet<br>Disk 1<br>Normal<br>Turbo            |                         |
| ≪TurboHDD <u>USB</u>                         |                         |
| Do you want remove USB Disk ?                |                         |
| Yes No                                       |                         |
|                                              |                         |
| *TurboHDD (USB)                              | ×                       |
| *TurboHDD/USB<br>FNet                        | 0 1/2 1/2               |
| <b>FNet</b>                                  | <ul> <li>✓ ≤</li> </ul> |
| FNet<br>FNet<br>CORDOLUSE<br>Normal<br>Turbo | ≥ * % ©                 |

🖉 FNet

 Fare clic sull'immagine del cavo USB situato al lato dell'immagine del disco rigido per la rimozione sicura dell'hard Disk locale dal PC.

 Fare clic sul pulsante YES per confermare la rimozione o sul pulsante No per cancellare l'azione.

- L'immagine del cavo USB è ora disconnesso dall'immagine " Hard Disk". L'hard disk è ora disconnesso in sicurezza dal PC.
- Per eseguire di nuovo il software, è sufficiente staccare fisicamente il disco rigido locale e ricollegarlo al PC di nuovo.

## 3.4 Configurare i settaggi

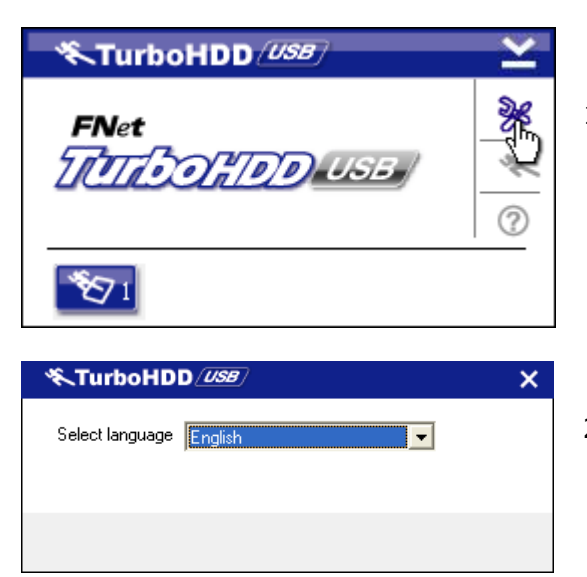

- Fare clic sull'icona di Settings nella'angolo in alto a destra del software per entrare nella finestra dei settaggi.
- Selezionare la lingua desiderata dal menù a discesa della casella di testo.

### 3.5 Altro

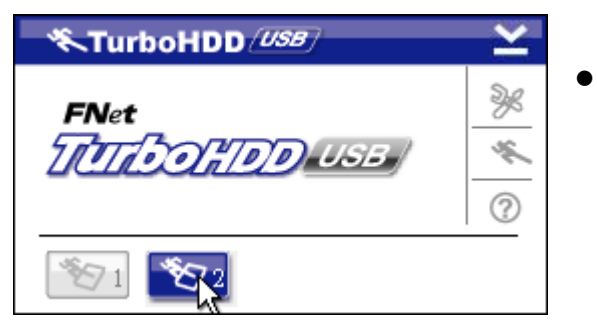

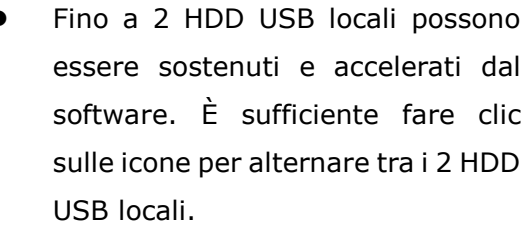

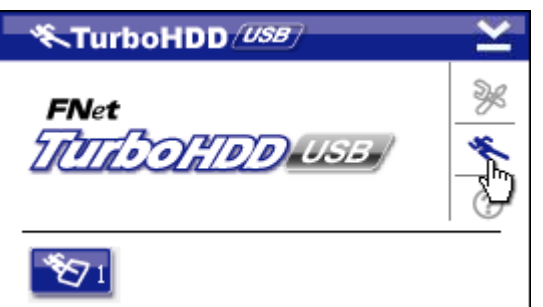

| *TurboHDD USB | ×   |
|---------------|-----|
| FNet          | * @ |
| <b>*</b> 271  | Ċ,  |

- Fare clic sull'icona About per leggere le informazioni sul software.
- Fare clic sull'icona ? per andare al menu di aiuto.

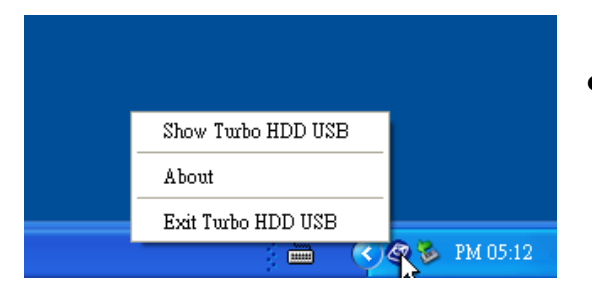

 Fare clic con il pulsante destro del mouse sull'icona di notifica TurboHDD, per accedere alle funzioni di base.

## 4. Appendice

## 4.1 Specifiche del prodotto

| Caratteristiche del<br>prodotto | Prestigio Data Racer II USB 3.0               |
|---------------------------------|-----------------------------------------------|
| Interfaccia                     | Interfaccia USB2.0                            |
| Tipo HDD                        | Interfaccia USB3.0 2.5" 7200RPM o 5400RPM HDD |
| Capacità HDD                    | 320/500/640GB o più                           |
| Alimentazione                   | Direttamente dalla porta USB                  |
| Software incluso                | AVG e TurboHDD USB Software                   |

## 4.2 Supporto tecnico e informazioni sulla garanzia

Per favore rivolgetevi al sito <u>www.prestigio.com</u> per il supporto tecnico e le informazioni riguardanti la garanzia.

## 4.3 Declinazione della Responsabilità

Noi abbiamo fatto tutto il possibile per far sì che le informazioni e le procedure in questo manuale d'utente siano accurate e complete. Nessuna responsabilità può e potrà essere accettata in caso di errori o omissioni. **Prestigio** si riserva il diritto di effettuare qualsiasi cambiamento senza preavviso per i relativi prodotti.

## 4.4 Riconoscimento/Conferma del Marchio

- IBM è un marchio registrato che appartiene alla International Business Machines Corporation.
- iBook e iMac sono i marchi di Apple Computer, Inc.
- Macintosh, PowerBook, Power Macintosh sono i marchi di Apple Computer, Inc.
- Microsoft, Windows, Windows 98, Windows ME, Windows 2000, Windows XP, Windows Vista e Windows 2003 Server sono tutti i marchi registrati dal Microsoft Corporation negli Stati Uniti e/o negli altri paesi.

Altri nomi e prodotti che non erano menzionati precedentemente possono essere i marchi registrati dalle aziende rispettivi.